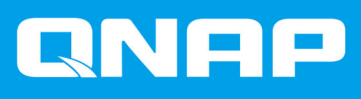

# QNAP External RAID Device

**Software User Guide** 

Document Version: 5 03/10/2019

# Contents

| 1. Overview | 1. | Overview |  |
|-------------|----|----------|--|
|-------------|----|----------|--|

| About QNAP External RAID Devices       | 2 |
|----------------------------------------|---|
| QNAP External RAID Device Types        | 2 |
| RAID Types                             | 2 |
| ······································ |   |

# 2. QNAP External RAID Manager

| Home Screen                                                | 6  |
|------------------------------------------------------------|----|
| RAID Configuration                                         | 7  |
| Creating a RAID Group on a RAID Enclosure                  | 8  |
| Removing a RAID Group on a RAID Enclosure                  | 9  |
| Disk Information                                           | 10 |
| Firmware Information                                       | 10 |
| Updating the Device Firmware in QNAP External RAID Manager | 11 |
| System Logs                                                |    |

## 3. QTS External RAID Management

| Storage Modes                                              | 14 |
|------------------------------------------------------------|----|
| Storage Configuration                                      | 15 |
| Creating a Storage Pool on a RAID Enclosure                | 15 |
| Creating a Storage Pool on a Drive Adapter                 | 16 |
| Creating a Static Volume on a RAID Enclosure               | 17 |
| Creating a Static Volume on a Drive Adapter                | 20 |
| Configuring a RAID Enclosure as an External Storage Device | 22 |
| Storage Management                                         | 24 |
| Configuring a Spare Disk                                   | 24 |
| Migrating an External RAID Enclosure in NAS Storage Mode   | 24 |
| External RAID Device Health                                | 25 |
| RAID Enclosure Health                                      | 25 |
| Drive Adapter Health                                       | 26 |
| Updating External RAID Device Firmware in QTS              | 26 |
| The Autoplay Menu                                          | 27 |
|                                                            |    |

# 1. Overview

#### About QNAP External RAID Devices

QNAP External RAID devices are a series of expansion units designed to increase the storage capacity of your NAS or computer. External RAID devices are different from other QNAP expansion units in that they feature hardware RAID. A host can either access the disks in an external RAID individually, or the external RAID device can combine the disks using hardware RAID so that the host accesses them as one large disk. Some external RAID devices have hardware switches for storage configuration, while other models can only be configured through a software interface.

#### **QNAP External RAID Device Types**

| Device Type             | Summary                                                                                                    | Example Models          |  |  |
|-------------------------|----------------------------------------------------------------------------------------------------|-------------------------|--|--|
| External RAID enclosure | An expansion unit featuring<br>hardware RAID that connects to a<br>NAS or computer using a<br>connector cable.                                                                                         | TR-004, TR-002, TR-004U |  |  |
| Drive Adapter           | A small enclosure featuring<br>hardware RAID that allows you to<br>install 1-2 smaller drives into a<br>larger drive bay in a NAS or<br>computer (e.g. two 2.5-inch SATA<br>drives in a 3.5-inch bay). | QDA-A2AR, QDA-A2MAR     |  |  |

#### **RAID Types**

QNAP external RAID devices support the following RAID types.

#### Important

- Available RAID types vary depending on the device model. For a full list of supported RAID types, check your external RAID device's hardware user guide.
- When disks with different capacities are combined in one RAID group, all disks function according to the capacity of the smallest disk. For example, for a RAID group containing five 2 TB disks and one 1 TB disk, the total capacity is 6 TB.
- When disks with different access speeds (SSD, HDD, SAS) are combined in one RAID group, all disks function according to the capacity of the slowest disk.
- QNAP recommends creating separate RAID groups for each capacity and type of disk.

| RAID Type                          | Number of<br>Disks | Disk Failure<br>Tolerance | Capacity                        | Overview                                                                                                    |
|------------------------------------|--------------------|---------------------------|---------------------------------|----------------------------------------------------------------------------------------------------|
| Individual                         | 1                  | 0                         | Total disk capacity             | <ul> <li>The NAS or server identifies<br/>each disk installed in the RAID<br/>device as a separate disk.</li> <li>Not a real RAID type. It provides<br/>no disk failure protection or<br/>performance benefits.</li> <li>This configuration is also known</li> </ul> |
|                                    |                    |                           |                                 | as a port multiplier.                                                                                                    |
| JBOD (just<br>a bunch of<br>disks) | ≥2                 | 0                         | Total combined disk capacity    | <ul> <li>Combines disks together in a<br/>linear fashion. QTS writes data to<br/>a disk until it is full before writing<br/>to the next disk.</li> </ul>                                                                                                    |
|                                    |                    |                           |                                 | <ul> <li>Uses the total capacity of all the<br/>disks.</li> </ul>                                                                                                    |
|                                    |                    |                           |                                 | <ul> <li>Not a real RAID type. It provides<br/>no disk failure protection or<br/>performance benefits.</li> </ul>                                                                                                    |
|                                    |                    |                           |                                 | <ul> <li>Unless you have a specific<br/>reason to use JBOD, you should<br/>use RAID 0 instead.</li> </ul>                                                                                                    |
| RAID 0                             | ≥2                 | 0                         | Total combined disk capacity    | <ul> <li>Disks are combined together<br/>using striping.</li> </ul>                                                                                                    |
|                                    |                    |                           |                                 | <ul> <li>RAID 0 offers the fastest read<br/>and write speeds, and uses the<br/>total capacity of all the disks.</li> </ul>                                                                                                    |
|                                    |                    |                           |                                 | <ul> <li>Provides no disk failure<br/>protection. This RAID type must<br/>be paired with a data backup<br/>plan.</li> </ul>                                                                                                    |
|                                    |                    |                           |                                 | <ul> <li>Recommended for high-<br/>performance applications such<br/>as video editing.</li> </ul>                                                                                                    |
| RAID 1                             | 2                  | 1                         | Half of the total combined disk | <ul> <li>An identical copy of data is<br/>stored on each disk.</li> </ul>                                                                                                    |
|                                    |                    |                           | σαρασιγ                         | <ul> <li>Half of the total disk capacity is<br/>lost, in return for a high level of<br/>data protection.</li> </ul>                                                                                                    |
|                                    |                    |                           |                                 | <ul> <li>Recommended for NAS devices<br/>with two disks.</li> </ul>                                                                                                    |

| RAID Type | Number of<br>Disks                 | Disk Failure<br>Tolerance | Capacity                                        | Overview                                                                                                    |
|-----------|------------------------------------|---------------------------|-------------------------------------------------|----------------------------------------------------------------------------------------------------|
| RAID 5    | ≥ 3                                | 1                         | Total combined disk<br>capacity minus 1<br>disk | <ul> <li>Data and parity information are<br/>striped across all disks.</li> <li>The capacity of one disk is lost to<br/>store parity information.</li> <li>Striping means read speeds are<br/>increased with each additional<br/>disk in the group.</li> <li>Recommended for a good<br/>balance between data protection,<br/>capacity, and speed.</li> </ul>                                                               |
| RAID 10   | ≥ 4<br>(Must be an<br>even number) | 1 per pair of<br>disks    | Half of the total<br>combined disk<br>capacity  | <ul> <li>Every two disks are paired using<br/>RAID 1 for failure protection.<br/>Then all pairs are striped<br/>together using RAID 0.</li> <li>Excellent random read and write<br/>speeds and high failure<br/>protection, but half the total disk<br/>capacity is lost.</li> <li>Recommended for applications<br/>that require high random access<br/>performance and fault tolerance,<br/>such as databases.</li> </ul> |

# 2. QNAP External RAID Manager

QNAP External RAID Manager is a utility for Windows and Mac computers that enables you to view and configure connected QNAP external RAID devices.

#### Important

- To configure RAID groups and RAID settings on a QNAP external RAID device, the device's Mode switch must be set to Software Control mode.
- If an external RAID device's Mode switch is not set to Software Control mode, or if the device does not support Software Control mode, QNAP External RAID Manager can only be used to view hardware and RAID group information and to update the device's firmware.

Tip

To download QNAP External RAID Manager, go to https://www.qnap.com/utilities.

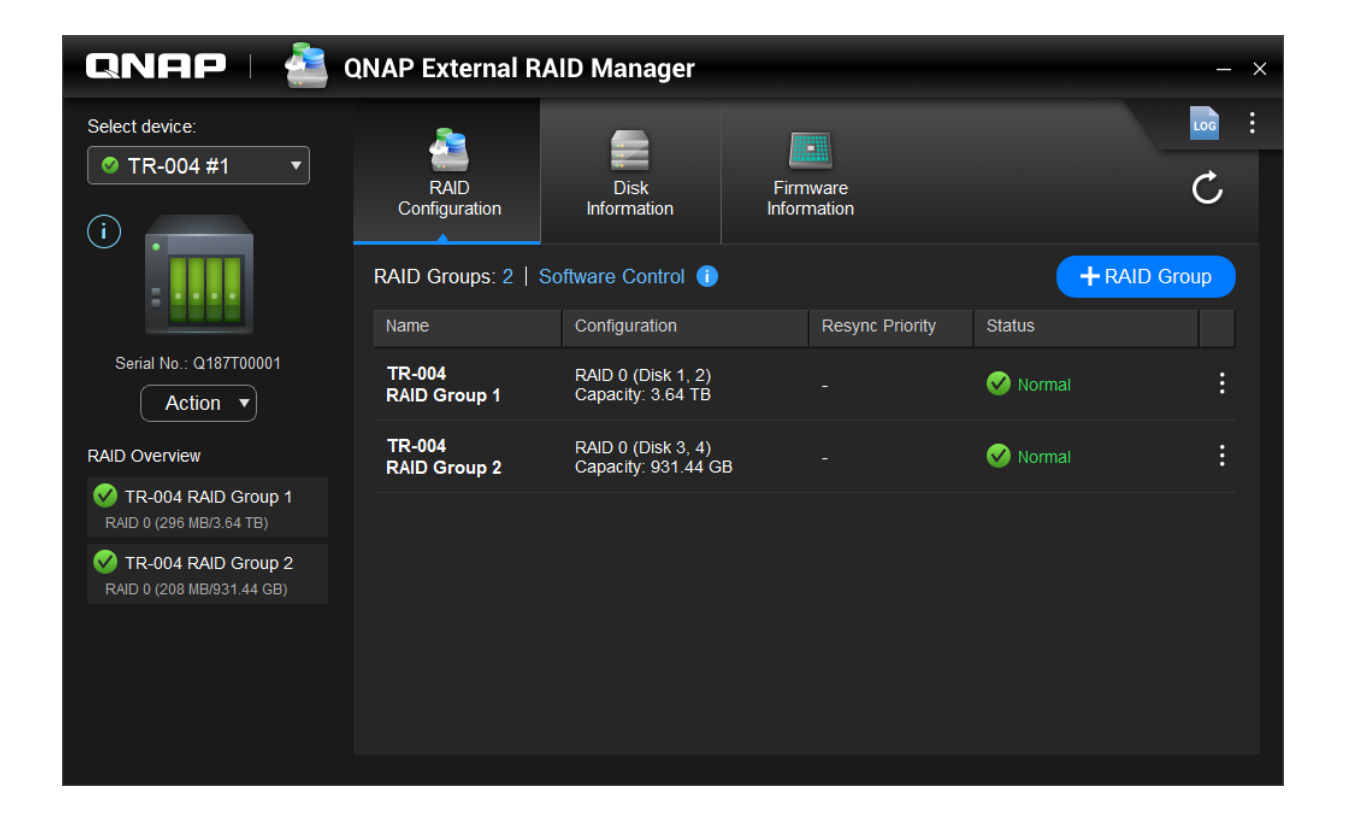

#### **Home Screen**

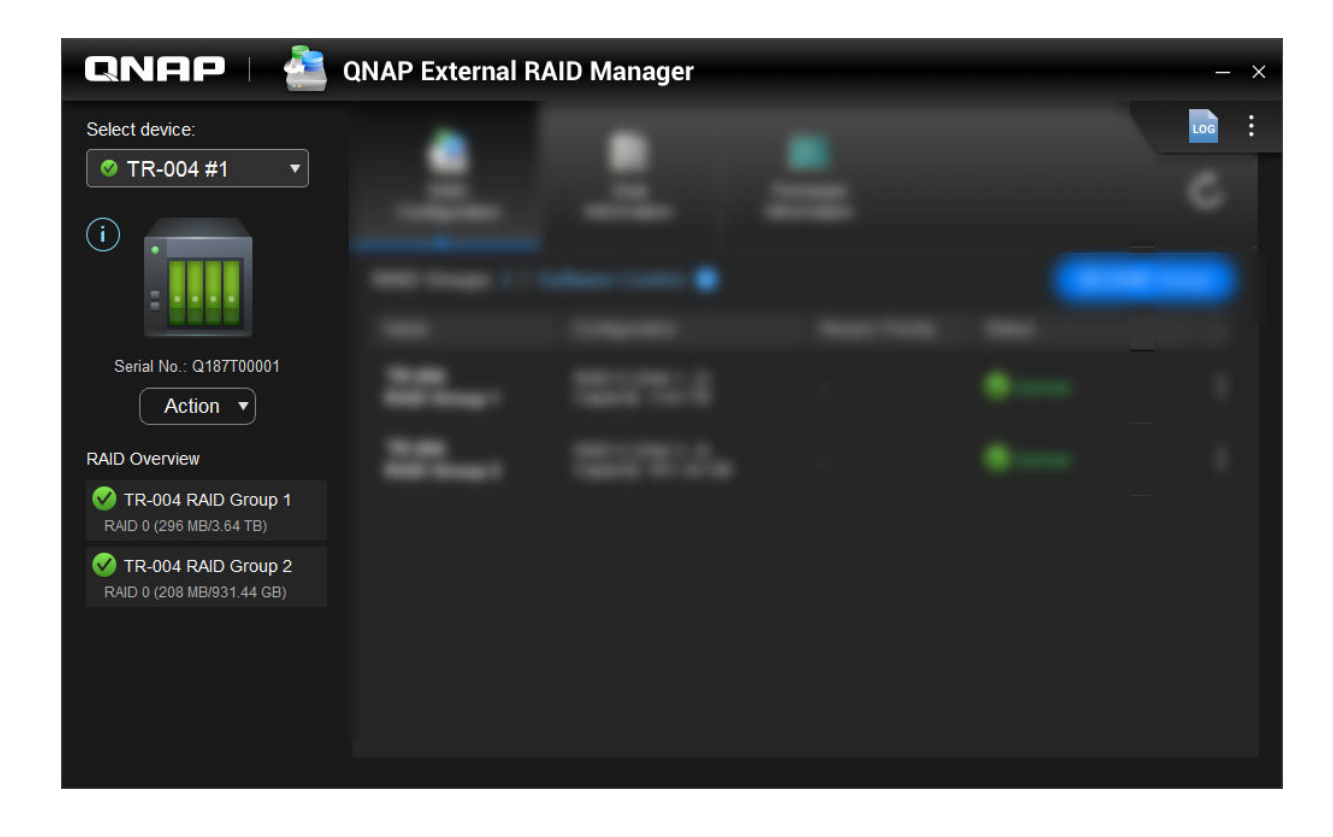

| UI Element      | Description                                                                                                    |  |  |
|-----------------|----------------------------------------------------------------------------------------------------|--|--|
| Select Device   | Select the external RAID device that you want to manage.                                                       |  |  |
|                 | View the following device information:                                                                         |  |  |
|                 | Device health                                                                                                  |  |  |
|                 | Device model                                                                                                   |  |  |
|                 | Serial number                                                                                                  |  |  |
|                 | Firmware version                                                                                               |  |  |
|                 | • Bus type                                                                                                    |  |  |
|                 | System temperature                                                                                             |  |  |
|                 | System fan speed                                                                                               |  |  |
| Action > Locate | Prompt the drive LEDs to blink and the device to beep to help locate the device.                               |  |  |
| Action > Eject  | Disconnect the device from the host computer.                                                                  |  |  |
| LOG             | View the system logs. For more information, see System Logs.                                                   |  |  |
| :               | Check for QNAP External RAID Manager updates, view help, and change the interface language or region settings. |  |  |

#### **RAID Configuration**

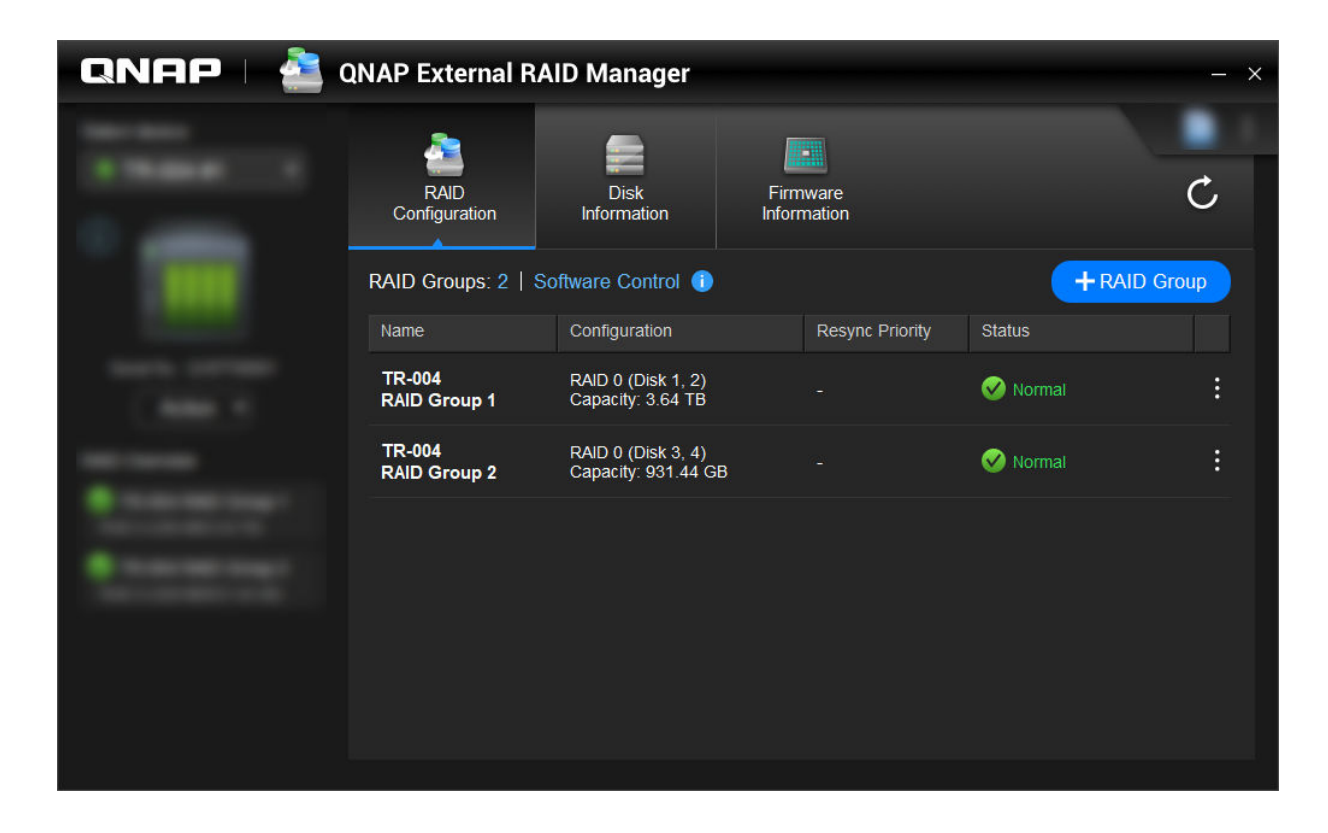

| UI Element   | Description                                                                                                    |
|--------------|----------------------------------------------------------------------------------------------------|
| C            | Refresh RAID group information and statuses.                                                                                                    |
| Control Mode | <ul> <li>Software Control: The device's Mode switch is<br/>set to Software Control mode. You can configure<br/>RAID settings in the QNAP External RAID<br/>Manager utility.</li> <li>Hardware Control: The device's Mode switch is<br/>set to a RAID mode or individual mode. You<br/>cannot configure RAID settings in the QNAP<br/>External RAID Manager utility.</li> </ul> |
| + RAID Group | Create a new RAID group. For details, see Creating a RAID Group on a RAID Enclosure.                                                                                                    |

| UI Element             | Description                                                                                                    |
|------------------------|----------------------------------------------------------------------------------------------------|
| > Edit Resync Priority | This setting determines the minimum speed of RAID operations such as rebuild and sync. You can select one of the following priorities.                                                                          |
|                        | <ul> <li>Service First: The external RAID device<br/>performs RAID operations at lower speeds in<br/>order to maintain storage access speeds.</li> </ul>                                                        |
|                        | <ul> <li>Default: The external RAID device performs<br/>RAID operations at the default speed.</li> </ul>                                                                                                    |
|                        | <ul> <li>Resync First: The external RAID device<br/>performs RAID operations at higher speeds.<br/>Users may notice a decrease in storage<br/>performance while RAID operations are in<br/>progress.</li> </ul> |
| > Remove RAID Group    | Delete the RAID group. For details, see Removing a RAID Group on a RAID Enclosure.                                                                                                    |

#### Creating a RAID Group on a RAID Enclosure

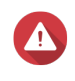

#### Warning

Creating a RAID group causes the RAID enclosure to temporarily disconnect then reconnect. To prevent data loss, stop all read and write access to the enclosure before performing this task.

- **1.** Ensure the RAID enclosure's Mode switch is set to Software Control mode. For details, see the device's hardware user guide.
- 2. Connect the enclosure to the host PC or Mac.
- 3. On the host, open QNAP External RAID Manager.
- 4. Go to RAID Configuration .
- 5. Click + RAID Group. The Create RAID Group window opens.
- **6.** Select a RAID type. For more information, see RAID Types.
- 7. Select two or more disks.

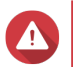

Warning

All data on the selected disks will be deleted.

- a. Under Disks, click the drop-down list.
- **b.** Select the disks.
- c. Click Select.
- Optional: Specify the RAID resync priority. This setting determines the minimum speed of RAID operations such as rebuild and sync. You can select one of the following priorities.

| RAID Rebuild Priority     | Description                                                                                                    |
|---------------------------|----------------------------------------------------------------------------------------------------|
| Service First (Low speed) | The RAID enclosure performs RAID operations at a lower speed than default in order to maintain storage access performance.                                                                         |
| Default                   | The RAID enclosure performs RAID operations at its default speed.                                                                                                    |
| Resync First (High speed) | The RAID enclosure performs RAID operations at a higher speed than default in order to finish them faster. You may notice a decrease in storage performance while RAID operations are in progress. |

#### Important

- You cannot set RAID priority for groups of type: RAID 0, JBOD.
- This setting only affects RAID operation speeds when the RAID enclosure is in use. When the enclosure is idle, all RAID operations are performed at the highest possible speed.
- On some models, RAID rebuilding pauses when the enclosure enters standby mode and resumes when the enclosure exits standby mode. The enclosure enters standby mode when the USB cable is disconnected or when the connected client enters hibernation, standby, or sleep mode.

#### 9. Click Create.

A confirmation message appears.

10. Click Yes.

#### Removing a RAID Group on a RAID Enclosure

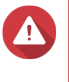

#### Warning

Removing a RAID group will cause the external RAID enclosure to temporarily disconnect then reconnect. To prevent data loss, stop all read and write access to the enclosure before performing this task.

- 1. Open QNAP External RAID Manager.
- 2. Go to RAID Configuration .
- 3. Locate the RAID group that you want to remove.

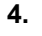

#### :

Click and then select **Remove RAID Group**. A confirmation message appears.

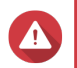

#### Warning

All data in the RAID groups will be deleted.

- 5. Confirm that you have understood that all data will be deleted.
- 6. Click Yes.

| QNAP 🗆 🚵 QNAP External RAID Manager — 🗡 |                       |                           |                         |            |                                      |  |
|-----------------------------------------|-----------------------|---------------------------|-------------------------|------------|--------------------------------------|--|
|                                         | RAID<br>Configuration | Disk<br>Information       | Firmware<br>Information |            | C                                    |  |
|                                         | Installed disks: 4    | installed disks: 4        |                         |            | S.M.A.R.T. polling time: 5 mins  (3) |  |
| 1000                                    | Disk N                | Manufacturer / Model      | Capacity                | RAID Group | Status                               |  |
| And in case of                          | Disk 1 \<br>HDD \     | NDC<br>ND20EVDS-63T3B0    | 1.82 TB                 | 1          | Good                                 |  |
|                                         | Disk 2                | NDC<br>ND20EVDS-63T3B0    | 1.82 TB                 | 1          | 🧭 Good                               |  |
|                                         | Disk 3 \<br>HDD \     | NDC<br>ND5000AAKX-22ERMA0 | 465.72 GB               | 2          | Good                                 |  |
| • new rest rest.                        | Disk 4 \<br>HDD \     | NDC<br>ND5000AAKX-22ERMA0 | 465.72 GB               | 2          | Good                                 |  |
|                                         |                       |                           |                         |            |                                      |  |
|                                         |                       |                           |                         |            |                                      |  |
|                                         |                       |                           |                         |            |                                      |  |

## **Disk Information**

| UI Element | Description                                                                   |  |
|------------|-------------------------------------------------------------------------------|--|
| C          | Refresh disk information and statuses.                                        |  |
| <b>贷</b>   | Specify how often (in minutes) the device checks disks for S.M.A.R.T. errors. |  |
|            | Allowed values: 1 to 60                                                       |  |
|            | Default value: 5                                                              |  |
|            | Warning<br>High polling frequency may affect disk<br>performance.             |  |

### **Firmware Information**

On this screen you can update the firmware of an external RAID device. Click to refresh the firmware information and check for a newer firmware version online.

| QNAP   🚵 🤉 | QNAP External R                                                                                                 | AID Manager                                                            |                           | - ×             |
|------------|----------------------------------------------------------------------------------------------------|------------------------------------------------------------------------|---------------------------|-----------------|
|            | RAID<br>Configuration                                                                                           | Disk<br>Information                                                    | Firmware<br>Information   | C               |
|            | New firmware is av<br>Current firmware vers<br>Latest firmware version<br>Update method:<br>• Automatically ins | railable.<br>iion: 1.0.0<br>on: 1.0.3<br>stall the latest firmware ver | sion                      |                 |
|            | <ul> <li>Select a local firr</li> <li>Go to downlo</li> </ul>                                                   | mware file:<br>                                                        | download firmware updates | Update Firmware |

#### Updating the Device Firmware in QNAP External RAID Manager

- 1. Go to QNAP External RAID Manager > Firmware Information .
- 2. Select a firmware update method.

| Firmware Update Method                            | Description                                                                                                    |
|---------------------------------------------------|----------------------------------------------------------------------------------------------------|
| Automatically install the latest firmware version | Download and install the latest version of the device firmware.                                                                                                    |
|                                                   | Note<br>You can only select this option if QNAP<br>External RAID Manager has checked<br>online and found a newer firmware<br>version than the one currently installed<br>on the device. |
| Select a local firmware file                      | Update the firmware using a local firmware IMG file<br>on your computer. Click <b>Browse</b> to select the file.                                                                        |
|                                                   | You can download firmware updates at https://download.qnap.com.                                                                                                    |

#### 3. Click Update Firmware.

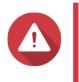

Warning Do not power off the enclosure, disconnect any cables, or force-close QNAP External RAID Manager unless prompted.

An Updating Firmware message appears.

4. Follow the instructions to finish the firmware update. Depending on the model you may be asked to power off then power on the device, or disconnect then reconnect the device. QTS re-detects the device.

QNAP External RAID Manager > Firmware Information will show the new firmware version.

#### System Logs

Click to open the **System Logs** window.

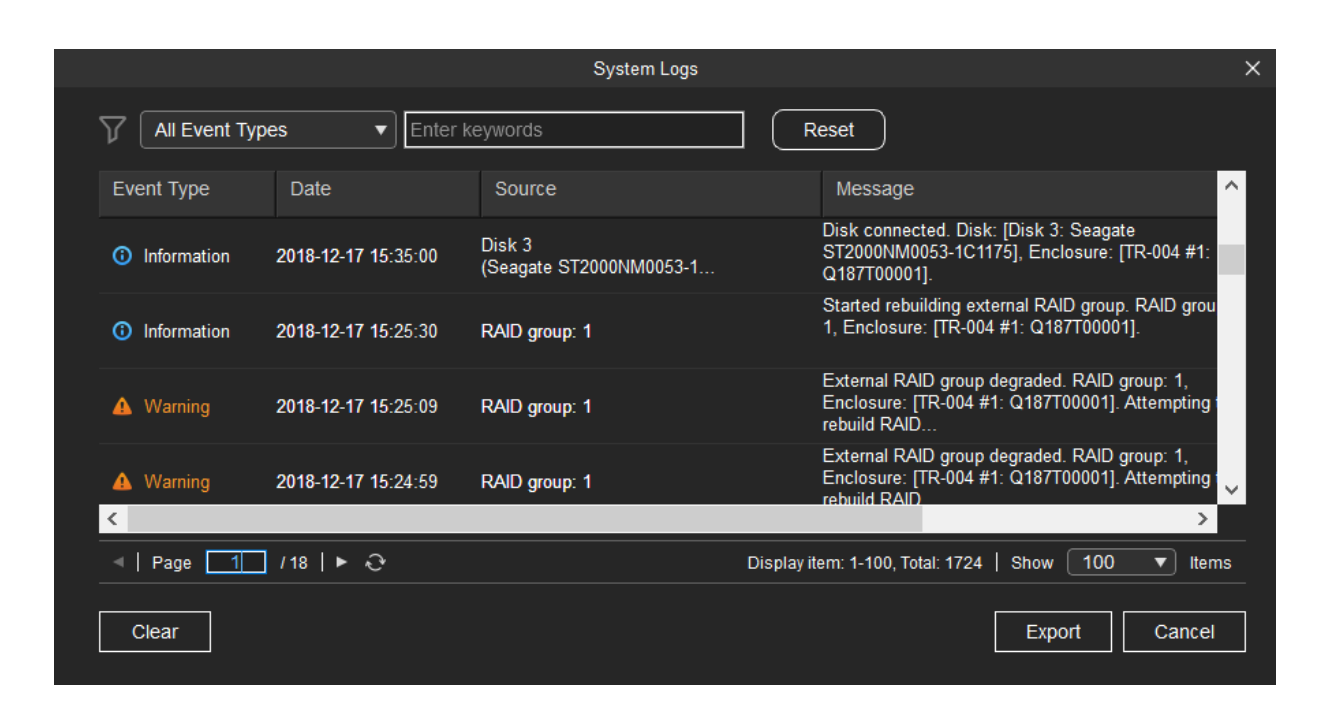

| UI Element | Description                                                                                         |
|------------|----------------------------------------------------------------------------------------------------|
| $\nabla$   | Filter the log messages by event type or keyword.<br>Select one of the following event types:       |
|            | All Event Types                                                                                     |
|            | Information                                                                                         |
|            | • Warning                                                                                           |
|            | • Error                                                                                             |
| Reset      | Remove the filter and show all log messages.                                                        |
| Clear      | Delete all log messages.                                                                            |
| Export     | Export all log messages to a CSV file. If a filter is applied, only the filtered logs are exported. |
| Cancel     | Close the System Logs window.                                                                       |

# 3. QTS External RAID Management

Open **Storage & Snapshots**, click **External RAID device**, and then select **External RAID Management** to view, manage, and configure RAID devices connected to the NAS.

#### Warning To prever

To prevent errors or data loss, do not change an RAID device's Mode switch from Software Control to any other mode while the device is connected to the NAS.

| External RAID Managem                        | ent             |                     |                 |                 | - +                    |
|----------------------------------------------|-----------------|---------------------|-----------------|-----------------|------------------------|
| External RAID Device: TR-004-N001 [Inserte   | ed Disks 3/4] 🔹 | C                   |                 | Eject Configure | Check for Update       |
|                                              |                 | TR-004 Q187T00001   |                 |                 |                        |
|                                              |                 | TR-004              |                 |                 |                        |
| Mode: External Storage, Inserted Disks: 3, F | RAID Group: 1   |                     |                 |                 | Manage •               |
| Name/Alias                                   | Capacity        | RAID Type/Disk Name | Partition       | Status          | Priority               |
| TR-004-N001 RAID Group 1                     | 931.44 GB       | RAID 0              | TR-004-N001-1-1 | 🧭 Ready         | Default (Medium speed) |
| Disk 1                                       | 465.75 GB       | WD5003ABYZ-011FA0   |                 | 🧭 Good          |                        |
| Disk 2                                       | 465.75 GB       | WD5000AAKX-22ERMA0  |                 | 🧭 Good          |                        |
|                                              | 465.75 GB       | WD5000AAKX-22ERMA0  | -               | 🔇 Good          |                        |

| UI Element           | Description                                                                                                    |
|----------------------|----------------------------------------------------------------------------------------------------|
| External RAID Device | Select a RAID device to manage.                                                                                                    |
| Safely Detach        | Disconnect a RAID device from the NAS when the<br>device is in NAS Storage mode. QTS will stop and<br>then safely remove all storage pools, volumes, and<br>LUNs stored on the device, without deleting any<br>data. You can then connect it to another NAS or<br>computer.<br><b>Tip</b><br>To access the storage pools, volumes,<br>and LUNs on another QNAP NAS,<br>connect the RAID device to the target<br>NAS, go to <b>Storage &amp; Snapshots</b> ><br><b>Disks/VJBOD</b> then select <b>Recover</b> ><br><b>Scan all Free Disks</b> . |
|                      | Important     This button only appears when the     device is in NAS Storage mode.                                                                                                    |

| UI Element                    | Description                                                                                                    |  |
|-------------------------------|----------------------------------------------------------------------------------------------------|--|
| Eject                         | Safely disconnect a RAID device from the NAS when<br>the device is in External Storage mode. You can then<br>connect it to another NAS or computer.                                                                           |  |
|                               | Important     This button only appears when the     device is in External Storage mode.                                                                                                    |  |
| Configure                     | Create a RAID group on the RAID device and configure the storage mode.                                                                                                    |  |
|                               | Important     The RAID device's Mode switch must be     set to Software Control mode.                                                                                                    |  |
| Check for Update              | Update the RAID device's firmware, either over the internet or from a local file. For details, see Updating External RAID Device Firmware in QTS.                                                                             |  |
| Manage > Configure Spare Disk | Configure a global hot spare disk for the RAID<br>device. If a disk in any RAID group on the device<br>fails, the hot spare disk will automatically replace the<br>faulty disk. For details, see Configuring a Spare<br>Disk. |  |
| Manage > Remove               | Delete the RAID group. The member disks will be<br>automatically assigned as global spare disks if the<br>device contains any other RAID groups.                                                                              |  |
|                               | All data on the selected disks will be deleted.                                                                                                    |  |
| Manage > View Disks           | View the information about the disks installed in the RAID device, including their status and health information.                                                                                                    |  |
|                               | Note     Selecting this option takes you to the     Disks/VJBOD screen.                                                                                                    |  |

## Storage Modes

QNAP RAID enclosures support two different storage modes.

Important QNAP drive adapters only support NAS storage mode.

| Storage Mode                                                                                                    | Description                                         | Supported RAID Types | Supported Hosts    |
|----------------------------------------------------------------------------------------------------|-----------------------------------------------------|----------------------|--------------------|
| NAS Storage                                                                                                    | Use the RAID enclosure's                            | • JBOD               | QNAP NAS running   |
|                                                                                                    | storage capacity to create<br>a new storage pool or | • RAID 0             | QTS 4.3.6 or later |
|                                                                                                    | NAS.                                                | • RAID 1             |                    |
|                                                                                                    |                                                     | • RAID 5             |                    |
|                                                                                                    |                                                     | • RAID 10            |                    |
| External Storage                                                                                                    | Use the RAID enclosure                              | Individual           | Windows            |
| This mode supports<br>multiple RAID groups.<br>Each RAID group<br>appears as a separate<br>disk when the enclosure<br>is connected to a host. | • JBOD                                              | • macOS              |                    |
|                                                                                                    | • RAID 0                                            | • Linux              |                    |
|                                                                                                    | • RAID 1                                            | • QNAP NAS           |                    |
|                                                                                                    | • RAID 5                                            | Other NAS devices    |                    |
|                                                                                                    |                                                     | • RAID 10            |                    |

#### **Storage Configuration**

#### **Creating a Storage Pool on a RAID Enclosure**

#### Important

- The Mode switch on the RAID enclosure must be set to Software Control mode. For details, see the enclosure's hardware user guide.
- The RAID enclosure must not contain any existing RAID groups.

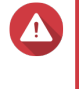

#### Warning

To prevent errors or data loss, do not change the enclosure Mode switch from Software Control to any other mode while the enclosure is connected to the NAS.

- 1. Open Main Menu > Storage & Snapshots .
- 2. Click External RAID Device, and then select External RAID Management. The External RAID Management window opens.
- 3. Click Configure. The External RAID Device Configuration Wizard opens.
- 4. Click Next.
- 5. Select two or more disks.

#### Warning

- All data on the selected disks will be deleted.
- All unselected disks will be automatically assigned as spare disks, and cannot be used until the RAID group has been deleted.
- 6. Select a RAID type.

QTS displays all available RAID types and automatically selects the most optimized RAID type.

| Number of disks | Supported RAID Types          | Default RAID Type |
|-----------------|-------------------------------|-------------------|
| Тwo             | JBOD, RAID 0, RAID 1          | RAID 1            |
| Three           | JBOD, RAID 0, RAID 5          | RAID 5            |
| Four            | JBOD, RAID 0, RAID 5, RAID 10 | RAID 5            |

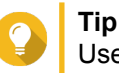

Use the default RAID type if you are unsure of which option to select. For details on RAID types, see RAID Types.

- 7. Click Next.
- 8. Select Create Storage Pool.
- 9. Click Create. A confirmation message appears.
- 10. Click OK.
  - The RAID enclosure creates the RAID group.
  - The Create Storage Pool Wizard opens on the Select Disks screen.
  - The RAID group you created is automatically selected and the RAID type is set to Single.
- 11. Click Next.
- 12. Configure the alert threshold. QTS issues a warning notification when the percentage of used pool space is equal to or above the specified threshold.
- 13. Click Next.
- **14.** Click **Create**. A confirmation message appears.
- 15. Click OK.

QTS creates the storage pool and then displays the information on the **Storage/Snapshots** screen.

#### Creating a Storage Pool on a Drive Adapter

- 1. Set the drive adapter to the RAID mode that you want using the device's hardware Mode switch.
- **2.** Install the drive adapter in the NAS. For details, see the drive adapter's hardware user guide.
- 3. Go to Main Menu > Storage & Snapshots > Storage > Storage/Snapshots .
- 4. Perform one of the following actions.

| NAS State                            | Action                            |
|--------------------------------------|-----------------------------------|
| No volumes or storage pools          | Click New Storage Pool.           |
| One or more volumes or storage pools | Click Create > New Storage Pool . |

#### The Create Storage Pool Wizard window opens.

5. Click Next.

- 6. Under Enclosure Unit, select NAS Host.
- 7. In the list of disks, select the drive adapter.
- 8. Under RAID Type, select Single.
- 9. Click Next.
- 10. Optional: Configure SSD over-provisioning. Over-provisioning reserves a percentage of SSD storage space on each disk in the RAID group to improve write performance and extend the disk's lifespan. You can decrease the amount of space reserved for over-provisioning after QTS has created the RAID group.

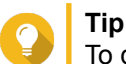

To determine the optimal amount of over-provisioning for your SSDs, download and run SSD Profiling Tool from App Center.

- **11.** Optional: Configure the alert threshold. QTS issues a warning notification when the percentage of used pool space is equal to or above the specified threshold.
- 12. Click Next.
- 13. Click OK.
  - The Create Storage Pool Wizard opens on the Select Disks screen.
  - The RAID group created in steps 3-5 is selected as the disk for the storage pool.
  - The RAID type is set to Single.
- 14. Click Next.
- **15.** Configure the alert threshold. QTS issues a warning notification when the percentage of used pool space is equal to or above the specified threshold.
- 16. Click Next.
- **17.** Click **Create**. A confirmation message appears.
- 18. Click OK.

QTS creates the storage pool and then displays the information on the Storage/Snapshots screen.

#### Creating a Static Volume on a RAID Enclosure

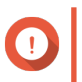

#### Important

- The Mode switch on the RAID enclosure must be set to Software Control mode. For details, see the enclosure's hardware user guide.
- The RAID enclosure must not contain any existing RAID groups.

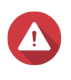

#### Warning

To prevent errors or data loss, do not change the enclosure Mode switch from Software Control to any other mode while the enclosure is connected to the NAS.

- 1. Open Main Menu > Storage & Snapshots .
- 2. Click External RAID Device, and then select External RAID Management. The External RAID Management window opens.
- Click Configure.
   The External RAID Device Configuration Wizard opens.
- 4. Click Next.
- 5. Select two or more disks.

#### Warning

- · All data on the selected disks will be deleted.
- All unselected disks will be automatically assigned as spare disks, and cannot be used until the RAID group has been deleted.

#### 6. Select a RAID type.

QTS displays all available RAID types and automatically selects the most optimized RAID type.

| Number of disks | Supported RAID Types          | Default RAID Type |
|-----------------|-------------------------------|-------------------|
| Тwo             | JBOD, RAID 0, RAID 1          | RAID 1            |
| Three           | JBOD, RAID 0, RAID 5          | RAID 5            |
| Four            | JBOD, RAID 0, RAID 5, RAID 10 | RAID 5            |

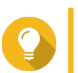

#### Тір

Use the default RAID type if you are unsure of which option to select. For details on RAID types, see RAID Types.

- 7. Click Next.
- 8. Select Create Volume.
- **9.** Click **Create**. A confirmation message appears.
- 10. Click OK.
  - The RAID enclosure creates the RAID group.
  - The Volume Creation Wizard opens on the Select Disks screen.
  - The RAID group you created is automatically selected and the RAID type is set to Single.

#### 11. Click Next.

**12.** Optional: Specify an alias for the volume.

The alias must consist of 1 to 64 characters from any of the following groups:

- Letters: A to Z, a to z
- Numbers: 0 to 9
- Special characters: Hyphen (-), underscore (\_)
- **13.** Specify the number of bytes per inode.

The number of bytes per inode determines the maximum volume size, and the number of files and folders that the volume can store. Increasing the number of bytes per inode results in a larger maximum volume size, but a lower maximum number of files and folders.

14. Optional: Configure advanced settings.

| Setting                                     | Description                                                                                                    | User Actions                                                                                                    |  |
|---------------------------------------------|----------------------------------------------------------------------------------------------------|----------------------------------------------------------------------------------------------------|--|
| Alert threshold                             | QTS issues a<br>warning notification<br>when the<br>percentage of used<br>volume space is<br>equal to or above<br>the specified<br>threshold.    | Specify a value.                                                                                                    |  |
| Encryption                                  | QTS encrypts all<br>data on the volume<br>with 256-bit AES<br>encryption.                                                                        | <ul> <li>a. Specify an encryption password containing 8 to 32 characters, with any combination of letters, numbers and special characters. Spaces are not allowed.</li> <li>b. Select Save encryption key to save a local copy of the encryption key on the NAS. This enables QTS to automatically unlock and mount the encrypted volume when the NAS starts up. If the encryption key is not saved, you must specify the encryption password each time the NAS restarts.</li> <li>Warning <ul> <li>Saving the encryption key on the NAS can result in unauthorized data access if unauthorized personnel are able to physically access the NAS.</li> <li>If you forget the encryption password, the volume will become inaccessible and all data will be lost.</li> </ul> </li> </ul> |  |
| Accelerate<br>performance with<br>SSD cache | QTS adds data from<br>this volume to the<br>SSD cache to<br>improve read or<br>write performance.                                                | No actions                                                                                                    |  |
| Create a shared<br>folder on the<br>volume  | QTS automatically<br>creates the shared<br>folder when the<br>volume is ready.<br>Only the NAS<br>admin account can<br>access the new<br>folder. | <ul> <li>a. Specify a folder name.</li> <li>b. Select Create this folder as a snapshot shared folder.<br/>A snapshot shared folder enables faster snapshot creation<br/>and restoration.</li> </ul>                                                                                                    |  |

- 15. Click Next.
- 16. Click Finish.

A confirmation message appears.

17. Click OK.

QTS creates and initializes the volume, and then creates the optional shared folder.

#### Creating a Static Volume on a Drive Adapter

- 1. Set the drive adapter to the RAID mode that you want using the device's hardware Mode switch.
- **2.** Install the drive adapter in the NAS. For details, see the drive adapter's hardware user guide.
- 3. Go to Main Menu > Storage & Snapshots > Storage > Storage/Snapshots .
- 4. Perform one of the following actions.

| NAS State                            | Action                      |
|--------------------------------------|-----------------------------|
| No volumes or storage pools          | Click New Volume.           |
| One or more volumes or storage pools | Click Create > New Volume . |

The Volume Creation Wizard window opens.

- 5. Select Static Volume.
- 6. Click Next.
- 7. Under Enclosure Unit, select NAS Host.
- 8. In the list of disks, select the drive adapter.
- 9. Under RAID Type, select Single.
- 10. Click Next.
- **11.** Optional: Specify an alias for the volume. The alias must consist of 1 to 64 characters from any of the following groups:
  - Letters: A to Z, a to z
  - Numbers: 0 to 9
  - Special characters: Hyphen (-), underscore (\_)
- **12.** Optional: Configure SSD over-provisioning.

Over-provisioning reserves a percentage of SSD storage space on each disk in the RAID group to improve write performance and extend the disk's lifespan. You can decrease the amount of space reserved for over-provisioning after QTS has created the RAID group.

![](_page_20_Picture_21.jpeg)

To determine the optimal amount of over-provisioning for your SSDs, download and run SSD Profiling Tool from App Center.

- 13. Optional: Specify the number of bytes per inode. The number of bytes per inode determines the maximum volume size, and the number of files and folders that the volume can store. Increasing the number of bytes per inode results in a larger maximum volume size, but a lower maximum number of files and folders.
- **14.** Optional: Configure advanced settings.

| Setting                                     | Description                                                                                                    | User Actions                                                                                                    |  |
|---------------------------------------------|----------------------------------------------------------------------------------------------------|----------------------------------------------------------------------------------------------------|--|
| Alert threshold                             | QTS issues a<br>warning notification<br>when the<br>percentage of used<br>volume space is<br>equal to or above<br>the specified<br>threshold.    | Specify a value.                                                                                                    |  |
| Encryption                                  | QTS encrypts all<br>data on the volume<br>with 256-bit AES<br>encryption.                                                                        | <ul> <li>a. Specify an encryption password containing 8 to 32 characters, with any combination of letters, numbers and special characters. Spaces are not allowed.</li> <li>b. Select Save encryption key to save a local copy of the encryption key on the NAS. This enables QTS to automatically unlock and mount the encrypted volume when the NAS starts up. If the encryption key is not saved, you must specify the encryption password each time the NAS restarts.</li> <li>Warning <ul> <li>Saving the encryption key on the NAS can result in unauthorized data access if unauthorized personnel are able to physically access the NAS.</li> <li>If you forget the encryption password, the volume will become inaccessible and all data will be lost.</li> </ul> </li> </ul> |  |
| Accelerate<br>performance with<br>SSD cache | QTS adds data from<br>this volume to the<br>SSD cache to<br>improve read or<br>write performance.                                                | No actions                                                                                                    |  |
| Create a shared<br>folder on the<br>volume  | QTS automatically<br>creates the shared<br>folder when the<br>volume is ready.<br>Only the NAS<br>admin account can<br>access the new<br>folder. | <ul> <li>a. Specify a folder name.</li> <li>b. Select Create this folder as a snapshot shared folder.<br/>A snapshot shared folder enables faster snapshot creation<br/>and restoration.</li> </ul>                                                                                                    |  |

#### 15. Click Next.

16. Click Finish.

A confirmation message appears.

17. Click OK.

QTS creates and initializes the volume, and then creates the optional shared folder.

#### Configuring a RAID Enclosure as an External Storage Device

![](_page_22_Picture_2.jpeg)

#### Important

- The Mode switch on the RAID enclosure must be set to Software Control mode. For details, see the enclosure's hardware user guide.
- The RAID enclosure must not contain any existing RAID groups.

![](_page_22_Picture_6.jpeg)

#### Warning

To prevent errors or data loss, do not change the enclosure Mode switch from Software Control to any other mode while the enclosure is connected to the NAS.

- 1. Open Main Menu > Storage & Snapshots .
- 2. Click External RAID Device, and then select External RAID Management. The External RAID Management window opens.
- Click Configure. The External RAID Device Configuration Wizard opens.
- 4. Click Next.
- 5. Select two or more disks.

#### Warning

- All data on the selected disks will be deleted.
- All unselected disks will be automatically assigned as spare disks, and cannot be used until the RAID group has been deleted.
- 6. Select a RAID type.

QTS displays all available RAID types and automatically selects the most optimized RAID type.

| Number of disks | Supported RAID Types          | Default RAID Type |
|-----------------|-------------------------------|-------------------|
| Two             | JBOD, RAID 0, RAID 1          | RAID 1            |
| Three           | JBOD, RAID 0, RAID 5          | RAID 5            |
| Four            | JBOD, RAID 0, RAID 5, RAID 10 | RAID 5            |

#### Тір

Use the default RAID type if you are unsure of which option to choose. For details on RAID types, see RAID Types.

- 7. Click Next.
- 8. Select Create External Storage Space.
- **9.** Click **Create**. A confirmation message appears.
- 10. Click OK.

#### 11. Go to Main Menu > Storage & Snapshots > Storage > External Storage .

**12.** Select the uninitialized partition on the RAID enclosure.

# **Tip** Double-click on the RAID enclosure to see all of its partitions.

# **13.** Click **Actions**, and then select **Format**. The **Format Partition** window opens.

#### 14. Select a file system.

| File System | Recommended Operating Systems and Devices                                                                                                    |  |
|-------------|----------------------------------------------------------------------------------------------------|--|
| NTFS        | Windows                                                                                                    |  |
| HTS+        | macOS                                                                                                    |  |
| FAT32       | Windows, macOS, NAS devices, most cameras,<br>mobile phones, video game consoles, tablets           Important           The maximum file size is 4 GB.                                                                                                    |  |
| exFAT       | <ul> <li>Windows, macOS, some cameras, mobile phones, video game consoles, tablets</li> <li>Important         <ul> <li>Using exFAT on QTS requires an exFAT driver license. You can purchase the license in License Center.</li> <li>Verify that your device is compatible with exFAT before selecting this option.</li> </ul> </li> </ul> |  |
| EXT3        | Linux, NAS devices                                                                                                    |  |
| EXT4        | Linux, NAS devices                                                                                                    |  |

#### 15. Specify a disk label.

The label must consist of 1 to 16 characters from any of the following groups:

- Letters: A to Z, a to z
- Numbers: 0 to 9
- Special characters: Hyphen "-"
- **16.** Optional: Enable encryption.
  - **a.** Select an encryption type. Select one of the following options:
    - AES 128 bits
    - AES 192 bits
    - · AES 256 bits
  - **b.** Specify an encryption password. The password must consist of 8 to 16 characters from any of the following groups:
    - Letters: A to Z, a to z

- Numbers: 0 to 9
- All special characters (excluding spaces)
- c. Confirm the encryption password.
- d. Optional: Select Save encryption key.

Select this option to save a local copy of the encryption key on the NAS. This enables QTS to automatically unlock and mount the encrypted volume when the NAS starts up. If the encryption key is not saved, you must specify the encryption password each time the NAS restarts.

#### Warning

- Saving the encryption key on the NAS can result in unauthorized data access if unauthorized personnel are able to physically access the NAS.
- If you forget the encryption password, the volume will become inaccessible and all data will be lost.

#### 17. Click Format.

A warning message appears.

18. Click OK.

QTS formats the RAID group on the external RAID enclosure as an external disk. You can view and manage it at Main Menu > Storage & Snapshots > Storage > External Storage .

#### Storage Management

#### **Configuring a Spare Disk**

- 1. Go to Main Menu > Storage & Snapshots .
- 2. Click External RAID Device and then select External RAID Management. The External RAID Management window opens.
- 3. Click Manage, and then select Configure Spare Disk. The Configure Spare Disk window opens.
- 4. Select one or more free disks.
- 5. Click Apply.

The selected disks are assigned as spare disks for the RAID group on the external RAID device.

#### Migrating an External RAID Enclosure in NAS Storage Mode

Follow these steps to move a RAID enclosure containing a storage pool or static volume from a QNAP NAS to a different QNAP NAS (which we will call the target NAS).

- 1. Go to Main Menu > Storage & Snapshots > Storage > Disks/VJBOD .
- 2. Select an enclosure.
- 3. Select Action > Safely Detach . The Safely Detaching Enclosure window opens.
- 4. Click Apply.

# No not di

Do not disconnect or power off the RAID enclosure until the enclosure has been detached.

A confirmation message appears.

- 5. Disconnect the RAID enclosure from the NAS.
- 6. Connect the RAID enclosure to the target QNAP NAS.
- 7. On the target NAS, go to Main Menu > Storage & Snapshots > Storage > Disks/VJBOD .
- 8. Select Recover > Scan and Recover Storage Space . A confirmation message appears.
- Click OK. QTS scans the RAID enclosure for storage pools and static volumes, and then displays them on the Recover Wizard window.
- 10. Click Apply.

QTS makes all storage pools, volumes, and LUNs on the RAID enclosure available on the target NAS at **Storage & Snapshots > Storage > Storage/Snapshots.**.

#### **External RAID Device Health**

#### **RAID Enclosure Health**

To view the status and heath of RAID enclosures connected to the NAS, go to **Main Menu > Storage & Snapshots > Storage > Disks/VJBOD**.

![](_page_25_Figure_14.jpeg)

#### **Drive Adapter Health**

To view the status and heath of drive adapters and the disks installed in it, go to **Main Menu > Storage & Snapshots > Storage > Disks/VJBOD**.

| Storage & Snapshots                                                                                  |                                                                 |                                                                                                    |                                                                                        | - + x                                                                                                    |
|----------------------------------------------------------------------------------------------------|-----------------------------------------------------------------|----------------------------------------------------------------------------------------------------|----------------------------------------------------------------------------------------|----------------------------------------------------------------------------------------------------|
| Storage & Snapsho                                                                                    | ots [ 🔤 E                                                       | External RAID Device 🔻 🥩 SSD Over                                                                                           | -Provisioning 🔹 🥥 🐼                                                                    | 🗸 VJBOD/VJBOD Cloud 🔹 🛛 🥸                                                                                                    |
| Overview Storage Snapshot Storage Storage Storage Storage Distra (JRDD                               | NAS Host Disk 1 Disk 2 Disk 3 Disk 4                            |                                                                                                    | NAS Host                                                                               | Performance test VJBOD • Recover •                                                                                                    |
| Storage/Snapshots<br>Cache Acceleration<br>External Storage<br>I Snapshot Backup<br>Snapshot Replica | Disk 4-1<br>Disk 4-2                                            |                                                                                                    | Dis                                                                                    | ik Info Disk Health Action • RAID Group •                                                                                                    |
| Snapshot Vault<br>Ĉ- iSCSI & Fibre Channel                                                           | SSD • Disk<br>Cache<br>Data • Spare = Free<br>None • Wa • Error | Disk Information<br>Manufacturer:<br>Model:<br>Disk Capacity:<br>Bus Type:<br>Status:<br>RAID Configuration<br>RAID Status: | QNAP<br>QDA-A2AR<br>223.50 GB (240 GB)<br>SATA<br>Ready<br>r RAID 0<br>RaiD 0<br>Ready | Current Speed: 6 Gbps<br>Maximum Speed: 6 Gbps<br>Firmware Version: 1.0.3<br>Estimated Life Remaining: Not Supported<br>Disk member 1:<br>Disk member 2:<br>INTEL SSDSC2KW120H6 |

#### Updating External RAID Device Firmware in QTS

- 1. Go to Main Menu > Storage & Snapshots .
- 2. Click External RAID Device and then select External RAID Management. The External RAID Management window opens.
- 3. Select a RAID device.
- 4. Click Check for Update. The Firmware Management window opens. QTS checks online for the latest device firmware.
- 5. Select a firmware update method.

| Firmware Update Method              | Description                                                                                                    |  |
|-------------------------------------|----------------------------------------------------------------------------------------------------|--|
| Install the latest firmware version | Download and install the latest version of the device firmware.                                                                                               |  |
|                                     | Note<br>You can only select this option if QTS<br>has checked online and found a newer<br>firmware version than the one currently<br>installed on the device. |  |
| Select a local firmware file        | Update the firmware using a local firmware IMG file<br>on your computer. Click <b>Browse</b> to select the file.                                              |  |
|                                     | You can download firmware updates at<br>https://download.qnap.com.                                                                                            |  |

#### 6. Click Update.

![](_page_27_Picture_2.jpeg)

Warning

Do not power off or disconnect the RAID device unless prompted.

- Follow the instructions to finish the firmware update. Depending on the model you may be asked to power off then power on the device, or disconnect then reconnect the device. QTS re-detects the device and displays a notification message.
- 8. Wait for confirmation that the firmware update has finished.
- 9. Go to Storage & Snapshots > Storage > Disks/VJBOD .
- 10. Click Recover, and then select Scan and Recover Storage Space.

#### **The Autoplay Menu**

The Autoplay menu opens when you connect a RAID enclosure to a NAS. The actions available in this menu vary depending on the enclosure's current storage mode and RAID configuration.

| QNAP TR-004 External RAID Enclosure                                    | ×     | ζ |
|------------------------------------------------------------------------|-------|---|
| Detected external RAID device partition. What do you want to do?       |       |   |
| Storage mode: External Storage<br>RAID Configuration: Software Control |       |   |
| Open and view files<br>using File Station                              |       |   |
| Use this device for backup<br>using Hybrid Backup Sync                 |       |   |
| Configure external storage partitions<br>using Storage & Snapshots     |       |   |
| Create NAS storage space<br>using Storage & Snapshots                  |       |   |
| What is an external RAID device?                                       |       |   |
| Do not ask me again                                                    |       |   |
|                                                                        | Close |   |

| Action                                | Description                                                                                                    |
|---------------------------------------|----------------------------------------------------------------------------------------------------|
| Open and view files                   | Opens the enclosure in File Station.                                                                                                    |
| Use this device for backup            | Opens HBS.                                                                                                    |
| Configure external storage partitions | Opens Storage & Snapshots > Storage > External Storage .<br>For more information, see Configuring a RAID Enclosure as an<br>External Storage Device.                                       |
| Create NAS storage space              | Opens Storage & Snapshots > Storage > Storage/Snapshots .<br>For more information, see:<br>• Creating a Storage Pool on a RAID Enclosure<br>• Creating a Static Volume on a RAID Enclosure |
| Edit access permissions               | Opens the <b>Edit Shared Folder Permissions</b> window to edit access permissions for this device.                                                                                         |